# Employee Self Service-Request Extended Absence (FMLA)

## Duo 2 Factor (2FA) Authentication

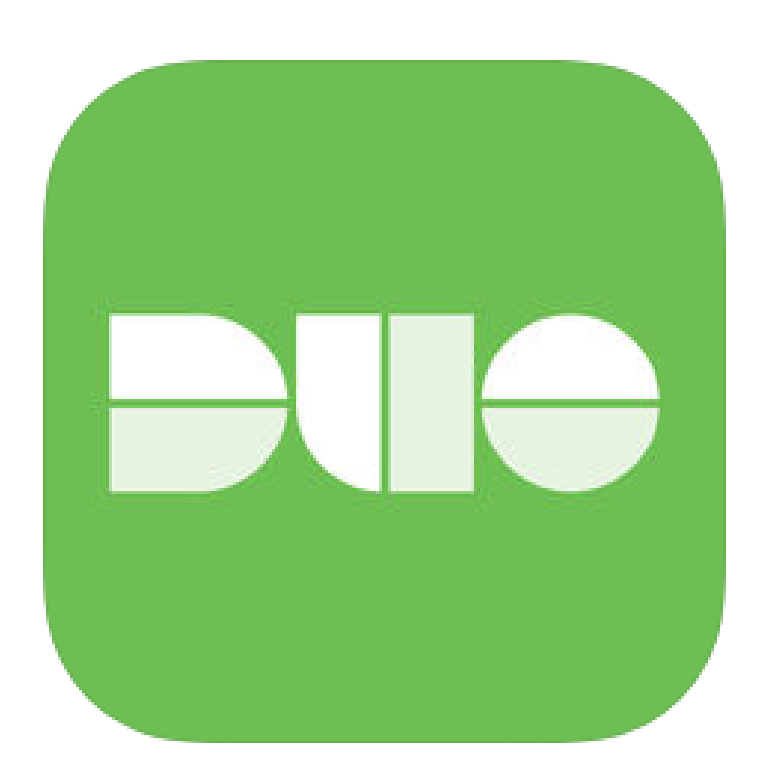

Access to PeopleSoft from remote locations (off-campus) <u>requires</u> Duo 2-Factor Authentication

• Example: Approving purchases, submitting absence and timecards, approving a workflow, etc.

### Enroll in DUO

Employee information from PeopleSoft is used to automatically enroll employee's mobile phones into DUO Mobile. In order to use DUO Mobile, employees must update their Contact Details in PeopleSoft with their current mobile phone number. DUO 2-Factor authentication is required for the following:

- Access to VPN
- Access to PeopleSoft from a location outside of a UTRGV campus
- Access to a terminal server
- Access to Remote Desktop to access your UTRGV computer from off campus
- Access to email or other Office 365 applications from off campus

More information is available at: Enroll in DUO

# Log In

- 1. Navigate to <u>https://my.utrgv.edu</u>
- 2. Type in your credentials.
- 3. PeopleSoft may be found in the Applications section of your MyUTRGV Homepage.

\*Please note, if you are off-campus you will be required to use Duo 2 Factor Authentication

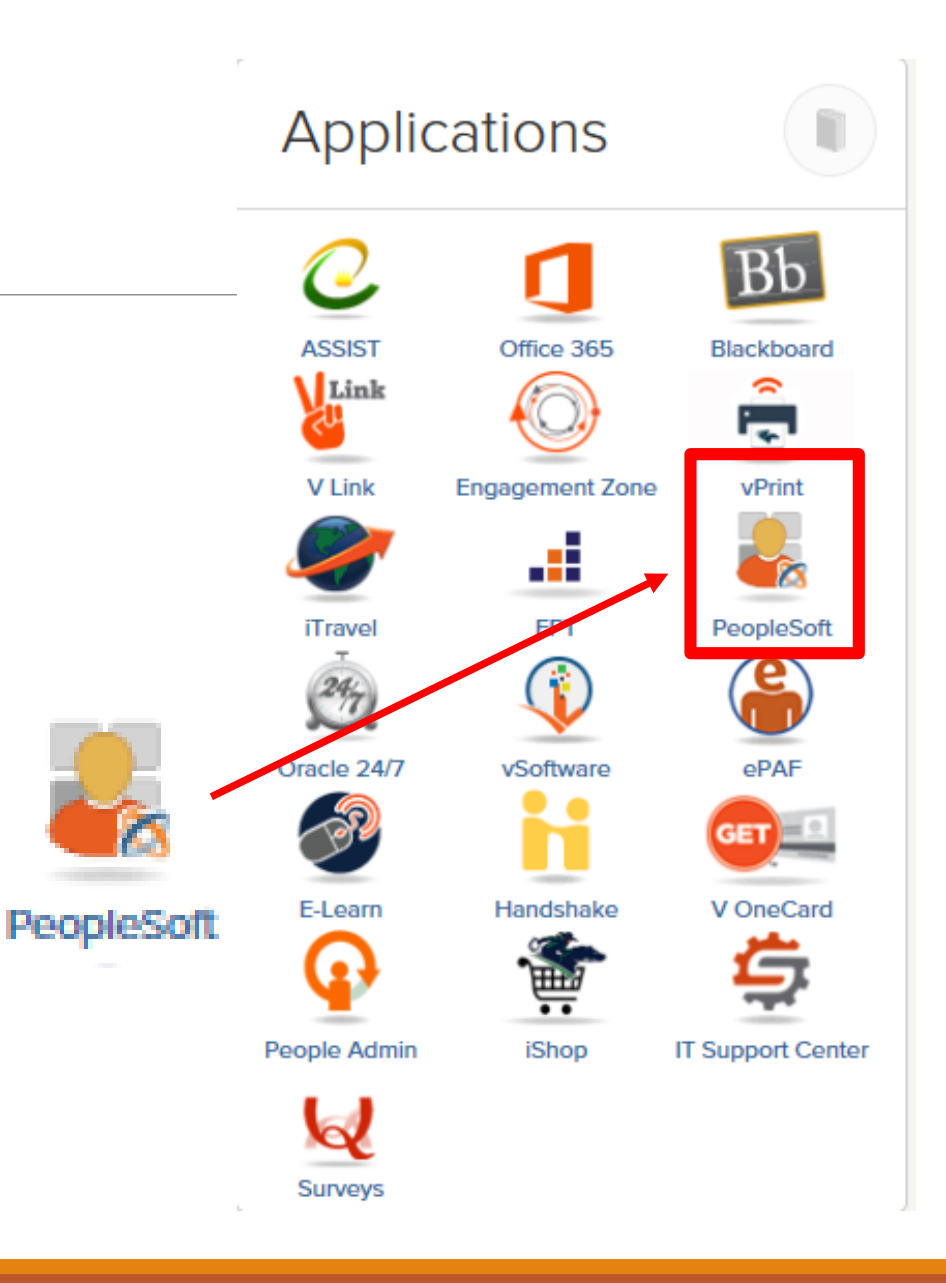

Employee Self Service

🔺 Q 🏲 🗄 🙆

Navigate to the Employee Self Service Menu

|                              | ·/                     |                  |             |
|------------------------------|------------------------|------------------|-------------|
| Jaggaer iShop Sign In        | 1 MP1                  | OTRGV HOP Policy |             |
| ₩ <u>Shop</u><br>UTRGV       | 76                     | Ę                |             |
|                              | lï                     |                  |             |
| Visa Permit/Citizenship Data | Time and Attendance    | Expenses         |             |
|                              |                        |                  |             |
| Payroll and Compensation     | Personal Details       | Talent Profile   |             |
| Last Pay Date 09/03/2019     |                        | 4                |             |
| Benefit Details              | Total Rewards          |                  |             |
| 2 3<br>1                     | No Statement Available | Clic             | k on the    |
|                              |                        | Ti               | me and      |
|                              |                        |                  |             |
|                              |                        | Atter            | ndance tile |
|                              |                        |                  |             |

| C Employee Self Service   |                                                                                                    | Time and Attendance                                                                  |                     | 🔺 Q 🏲 🗄 🖉 |
|---------------------------|----------------------------------------------------------------------------------------------------|--------------------------------------------------------------------------------------|---------------------|-----------|
| 👆 Timesheet               | Request Extended Absence                                                                                                    |                                                                                      |                     |           |
| Request Absence           | Ernesto Gonzalez Human Resources Assist II                                                                                                    |                                                                                      |                     |           |
| R Cancel Absences         | Enter Start Date, Expected End Date and Absence Take. Complete the rest of the required<br>information before submitting your request. If you are missing some information, save your<br>request for later to be able to add additional details. |                                                                                      | Necessary documents |           |
| View Requests             |                                                                                                    | Related Links ⑦                                                                      |                     |           |
| Absence Balances          | Extended Absence Request Details ⑦                                                                                                    | <ul> <li>FML - Medical Request</li> <li>FML - Medical Release</li> </ul>             | related to FMLA are |           |
| Overtime Deguests         | *Start Date 07/18/2019 ::::                                                                                                    | <ul> <li>DOL Certification - Family</li> <li>DOL Certification - Employee</li> </ul> |                     |           |
| Extended Absence Request  | Absence Type All                                                                                                    | DOL Certification - Military                                                         | available under     |           |
| Extended Ausence History  | *Absence Name Select Absence Name ~                                                                                                    |                                                                                      |                     |           |
| ∰ Leave Transfer Requests | ×                                                                                                    |                                                                                      | Related Links       |           |
| E Schedule                |                                                                                                    |                                                                                      |                     |           |
| Absence Balance Details   | Go To View Extended Absence Request History View Absence Balance<br>* Required Field                                                                                                    | ces                                                                                  |                     |           |
|                           | Select Extended                                                                                                    |                                                                                      |                     |           |
|                           | Absence Request from                                                                                                    |                                                                                      |                     |           |
|                           | the sidebar menu                                                                                                    |                                                                                      |                     |           |
|                           |                                                                                                    |                                                                                      |                     |           |

| C Employee Self Service       | Time and Atte                                                                                                    | endance                                                 | r 🔍 📢 🕄                          | ø |
|-------------------------------|----------------------------------------------------------------------------------------------------|---------------------------------------------------------|----------------------------------|---|
| 😓 Timesheet                   | Request Extended Absence                                                                                                    |                                                         |                                  |   |
| Request Absence               | Ernesto Gonzalez<br>Human Resources Assist II                                                                                                    |                                                         |                                  |   |
| R Cancel Absences             | Enter Start Date, Expected End Date and Absence Take. Complete the rest of the required information before submitting your request. If you are missing some information, save your request for later to be able to add additional details. |                                                         |                                  |   |
| View Requests                 |                                                                                                    | Related Links ⑦                                         |                                  |   |
| Absence Balances              | Extended Absence Request Details ⑦                                                                                                    | FML - Medical                                           | l Request                        |   |
| Cvertime Requests             | *Start Date 10/14/2019 ····                                                                                                    | <ul><li>DOL Certificat</li><li>DOL Certificat</li></ul> | .ion - Family<br>tion - Employee |   |
| Extended Absence Request      | Absence Type All                                                                                                    | DOL Certificat                                          | ion - Military                   | 1 |
| Extended Absence History      |                                                                                                    |                                                         | Please note, leave dates         |   |
| 😭 Leave Transfer Requests 🗸 🗸 | Enter <u>Start Date</u> and                                                                                                    |                                                         | requested will need to           |   |
| T Schedule                    | Expected Return Date of                                                                                                    |                                                         | match dates indicated by         |   |
|                               | Extended Absence                                                                                                    | Absence Balances                                        | Primary Health Provider in       |   |
|                               |                                                                                                    |                                                         | Healthcare certification         |   |
|                               |                                                                                                    |                                                         | forms                            |   |

| C Employee Self Service       | Time and Attendance                                                                                                    |                                                                                      | ຊ ເ <sup>32</sup> : ∅                         |
|-------------------------------|----------------------------------------------------------------------------------------------------|--------------------------------------------------------------------------------------|-----------------------------------------------|
| 🗞 Timesheet                   | Request Extended Absence                                                                                                    |                                                                                      |                                               |
| Request Absence               | Ernesto Gonzalez<br>Human Resources Assist II                                                                                                    |                                                                                      |                                               |
| R Cancel Absences             | Enter Start Date, Expected End Date and Absence Take. Complete the rest of the required information before submitting your request. If you are missing some information, save your request for later to be able to add additional details. |                                                                                      |                                               |
| View Requests                 |                                                                                                    | Pelated Links ?                                                                      |                                               |
| Absence Balances              | Extended Absence Request Details ⑦                                                                                                    | FML - Medical Request                                                                |                                               |
| Overtime Requests             | *Start Date 10/14/2019                                                                                                    | <ul> <li>DOL Certification - Family</li> <li>DOL Certification - Employee</li> </ul> |                                               |
| Extended Absence Request      | All Absence Type Family and Medical Leave Act                                                                                                    | DOL Certification - Military                                                         |                                               |
| Extended Absence History      | Parental Leave                                                                                                    |                                                                                      |                                               |
| 👫 Leave Transfer Requests 🗸 🗸 | ·                                                                                                    |                                                                                      |                                               |
| T Schedule                    | Go To View Extended Absence Request History View Absence Balan<br>* Required Field                                                                                                    | Select Abs                                                                           | sence Type, <u>Family</u><br>edical Leave Act |
|                               |                                                                                                    |                                                                                      | JI Parentai Leave                             |
|                               |                                                                                                    |                                                                                      |                                               |
|                               |                                                                                                    |                                                                                      |                                               |
|                               |                                                                                                    |                                                                                      |                                               |
|                               |                                                                                                    |                                                                                      |                                               |
|                               |                                                                                                    |                                                                                      |                                               |

| C Employee Self Service    | Time and Attendance                                                                                                    | r 🗘 👔 🔒    |
|----------------------------|----------------------------------------------------------------------------------------------------|------------|
| 表 Timesheet                | Request Extended Absence                                                                                                    |            |
| Request Absence            | Ernesto Gonzalez<br>Human Resources Assist II                                                                                                    |            |
| R Cancel Absences          | Enter Start Date, Expected End Date and Absence Take. Complete the rest of the required<br>information before submitting your request. If you are missing some information, save your<br>request for later to be able to add additional details. |            |
| ( View Requests            | Related Links ⑦                                                                                                    |            |
| Absence Balances           | Extended Absence Request Details ⑦ Extended Absence Request Details ⑦ FML - Medical Request                                                                                                    |            |
| T Overtime Requests        | *Start Date 10/14/2019  DOL Certification - Family  Expected Return Date 10/21/2019                                                                                                    |            |
| Extended Absence Request   | Absence Type Family and Medical Leave Act $\checkmark$                                                                                                    |            |
| T Extended Absence History | *Absence Name<br>Adoption or Foster Care Plcmnt                                                                                                    |            |
|                            | Birth & Care of a Child<br>FMLA Military Caregiver Take                                                                                                    |            |
| T Schedule                 | Serious Hith Chd-Sps, Par, Chl<br>Serious Hith Chdition - My Own                                                                                                    | sence Name |
|                            | Go To View Extended Absence Request History View Absence Balances • Required Field                                                                                                    |            |

| Employee Self Service     |                                                                            |                                             | Time and Atter          | ndance         |               |                                          |          |         | â   | Q | <b>7</b> 32 | ( |
|---------------------------|----------------------------------------------------------------------------|---------------------------------------------|-------------------------|----------------|---------------|------------------------------------------|----------|---------|-----|---|-------------|---|
| 🕹 Timesheet               | Human Resources Assist II<br>To create your request, complete t            | he information in the Extended Abser        | nce Request Details     |                |               |                                          |          |         |     |   |             |   |
| ( Request Absence         | section and select save for later or<br>be managed or viewed at a later ti | submit the request for approval. Add<br>ne. | itional information may |                |               |                                          |          |         |     |   |             |   |
| R Cancel Absences         |                                                                            |                                             |                         |                | Related Links | 0                                        | ]        |         |     |   |             |   |
| I View Requests           | Extended Absence Reque                                                     |                                             |                         |                | FML - Med     | dical Request<br>dical Release           |          |         |     |   |             |   |
| Absence Balances          | *Expected Return                                                           | Date 10/21/2019                             |                         |                | DOL Certi     | fication - Family<br>fication - Employee |          |         |     |   |             |   |
| Overtime Requests         | Actual Return                                                              | Date 📰                                      |                         |                |               |                                          |          |         |     |   |             |   |
| Extended Absence Request  | Absence                                                                    | Type Family and Medical Leave A             | ict ~                   |                |               | Cheo                                     | ck tl    | hat all |     |   |             |   |
| Extended Absence History  | *Absence<br>FMLA Eligibility (Employee)                                    | Name Birth & Care of a Child                |                         |                | in            | format                                   | tion     | is corr | ect |   |             |   |
| A Leave Transfer Requests |                                                                            |                                             |                         |                |               | با                                       |          |         |     |   |             |   |
| Schedule                  | Absonoo Portuosto                                                          |                                             |                         |                |               | τη                                       | en o     | CIICK   |     |   |             |   |
|                           |                                                                            |                                             |                         |                |               | S                                        | ubr      | nit     |     |   |             |   |
|                           | Absence Request ⑦                                                          |                                             |                         |                | 1-1           | of 1 V                                   | View All |         |     |   | ļ           |   |
|                           | Absence Requests                                                           | Status Start Date                           | End Date                | Duratio        | on            | Source                                   |          |         |     |   |             |   |
|                           |                                                                            |                                             |                         |                |               |                                          |          |         |     |   |             |   |
|                           |                                                                            |                                             |                         |                |               |                                          |          |         |     |   |             |   |
|                           |                                                                            |                                             |                         |                |               |                                          |          |         |     |   |             |   |
|                           | Requestor Commen                                                           | is                                          |                         |                | ĸ             |                                          |          |         |     |   |             |   |
|                           | Go To. View Extended Al                                                    | osence Request History                      | Vi                      | iew Absence Ba | alances       |                                          |          |         |     |   |             |   |
|                           | Submit                                                                     | Save for Later                              |                         |                |               |                                          |          |         |     |   |             |   |
|                           | * Required Field<br>**Disclaimer The current balance                       | does not reflect absences that have r       | not been processed.     |                |               |                                          |          |         |     |   |             |   |

| C Employee Self Service                                                                                                    | Time and Attendance                                                                                                    |                        | Q | <b>*</b> 32 | : ( | E |
|----------------------------------------------------------------------------------------------------|----------------------------------------------------------------------------------------------------|------------------------|---|-------------|-----|---|
| 🗞 Timesheet                                                                                                    | Human Resources Assist II<br>To create your request, complete the information in the Extended Absence Request Details<br>section and select save for later or submit the request for approval. Additional information may<br>be managed or viewed at a later time.                                                                                                    |                        |   |             |     |   |
| <ul> <li>Cancel Absences</li> <li>View Requests</li> <li>Absence Balances</li> <li>Overtime Requests</li> <li>Extended Absence Request</li> <li>Extended Absence History</li> <li>Leave Transfer Requests</li> <li>Schedule</li> </ul> | Extended Absence Request Details ⑦   *Start Date   10/14/2019   *Start Date   10/21/2019   *Expected Return Date   10/21/2019   Actual Return Date   10/21/2019   Absence   Kabsence   Confirmation Page Absence EA   *Absence   Request Extended Absence   Submit Confirmation   V   Are you sure you want to Submit this Extended Absence Request?                                                                                                    |                        |   |             |     |   |
|                                                                                                    | Absence Requests          Yes       No         Absence Requests       Submit Confirmation is corrected all information is corrected by the second second | , if<br>ect<br>to<br>S |   |             |     |   |
|                                                                                                    | Go To     View Extended Absence Request History     View Absence Balances       Submit     Save for Later       * Required Field       **Disclaimer The current balance does not reflect absences that have not been processed.                                                                                                    |                        |   |             |     |   |

#### C Employee Self Service

Request Extended Absence

Submit Confirmation

The Extended Absence Request was successfully submitted.

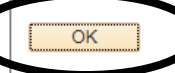

The Extended Absence Request was successfully submitted, click <u>OK</u>

| C Employee Self Service    |                  |                                                         |                                  |            | Time and Atter | ndance   |                          |                                          |          | Â      | Q 1 | 32 | Ø |
|----------------------------|------------------|---------------------------------------------------------|----------------------------------|------------|----------------|----------|--------------------------|------------------------------------------|----------|--------|-----|----|---|
| 😓 Timesheet                | View Request Sta | tus and Approval De                                     | etails                           |            |                |          |                          |                                          |          |        |     |    |   |
| E Request Absence          |                  |                                                         |                                  |            |                | Rela     | ated Links               | (?)                                      |          |        |     |    |   |
| Cancel Absences            | Extended Al      | bsence Request I                                        | Details ⑦                        |            |                |          | FML - Med                | dical Request                            |          |        |     |    |   |
| I View Requests            |                  | Reque                                                   | est 40622                        |            |                |          | DOL Certif<br>DOL Certif | fication - Family<br>fication - Employee |          |        |     |    |   |
| I Absence Balances         |                  | Start Da                                                | ate 10/14/2019                   |            |                |          | DOL Certif               | fication - Military                      |          |        |     |    |   |
| Cvertime Requests          |                  | Expected Return Da<br>Actual Return Da                  | ate 10/21/2019<br>ate            |            |                | 044      | er De euro               |                                          |          |        |     |    |   |
| Extended Absence Request   |                  | Absence Na<br>Stat                                      | me Birth & Care of tus Submitted | of a Child |                | 0th      | Attachmen                | ents<br>hts (0)                          |          |        |     |    |   |
| T Extended Absence History |                  |                                                         |                                  |            |                |          |                          | • • • •                                  | • • • •  |        | - • |    |   |
| Leave Transfer Requests    |                  |                                                         |                                  |            |                |          |                          | At the                                   | e botton | n of i | the | 5  |   |
| Schedule                   | Absence Requ     | ests                                                    |                                  |            |                |          |                          | page                                     | Extend   | ed A   | bs  |    |   |
|                            | Absence Req      | uest ⑦                                                  |                                  |            |                |          |                          | -                                        |          |        |     |    |   |
|                            | ≡r Q             |                                                         |                                  |            |                |          | 1 1-1                    | Process                                  | s for FM | LA sl  | 10  | WS | ; |
|                            | Absence Req      | uests S                                                 | Status                           | Start Date | End Date       | Duration |                          | a cta                                    | tuc of D | ondi   | na  |    |   |
|                            |                  |                                                         |                                  |            |                |          |                          | a sta                                    |          | enui   | ng  |    |   |
|                            |                  |                                                         |                                  |            |                |          |                          |                                          |          |        |     |    |   |
|                            | Request History  | ,                                                       |                                  |            |                |          |                          |                                          |          |        |     |    |   |
|                            | E,               |                                                         |                                  |            |                |          |                          | 1-1 of 1 \                               | ·        |        |     |    |   |
|                            | Status           | Name                                                    | Date                             | Comments   |                |          |                          |                                          |          |        |     |    |   |
|                            | Submitted        | Ernesto Gonzalez                                        | 10/14/2019                       |            |                | _        |                          |                                          |          |        |     |    |   |
|                            | Extended Ab      | os Process for F<br>ence Management<br>Process for FMLA | FMLA<br>t:Pending                |            |                |          |                          |                                          |          |        |     |    |   |

| Employee Self Service         | Tim                                                      | e and Attendance          | 🐴 Q 💖 : Ø  |
|-------------------------------|----------------------------------------------------------|---------------------------|------------|
| 🕹 Timesheet                   | View Request Status and Approval Details                 |                           |            |
| Request Absence               |                                                          | Once the Extended Abs     | ence       |
| Cancel Absences               |                                                          |                           |            |
| View Requests                 | Request 40622                                            | Request has been submitt  | .ed, you 👘 |
| Absence Balances              | Start Date 10/14/2019                                    | will still need to submit | t the      |
| Cvertime Requests             | Expected Return Date 10/21/2019                          |                           |            |
| Extended Absence Request      | Absence Name Birth & Care of a Child<br>Status Submitted | Absence in your Timeshe   | eet for    |
| Extended Absence History      |                                                          | supervisor approva        | 1          |
| 👔 Leave Transfer Requests 🗸 🗸 |                                                          | • • •                     |            |

| Select Request  |        |            |          |          |        |     |
|-----------------|--------|------------|----------|----------|--------|-----|
| bsence from the | Status | Start Date | End Date | Duration | Source | .11 |
| sidebar menu    |        |            |          |          |        |     |

Λ

| Status    | Name             | Date       | Comments |  |
|-----------|------------------|------------|----------|--|
| Submitted | Ernesto Gonzalez | 10/14/2019 |          |  |

### 🛕 Q 🥵 : 🙆

Submit

### Employee Self Service

**Request Absence** 

👆 Timesheet

Request Absence

Cancel Absences

I View Requests

Absence Balances

Cvertime Requests

Extended Absence Request

Extended Absence History

👫 Leave Transfer Requests

 $\sim$ 

Ш

Schedule

Active Duty Amateur Radio Operators Assistance Dog Training Blood Donation Bone Marrow Donation Comp Time and a Half \*Absence Name Educational Activities FMLA Sick Funeral Leave Jury Duty Leave Without Pay Military Reserve Training Organ Donor Parental Leave Peace Offer Continuing Trn Red Cross Disaster Svc Vol Lve Select Absence Name Sick Sick Leave Pool State Compensatory Time Vacation Leave Volunteer Firefighter Leave Voting

Witness Svc & Fees

. . . . .

### Select FMLA Sick as Absence Name from the dropdown menu

14

| C Employee Self Se                | rvice     |                                                             |                         | Time and Attendance          |              | 🟫 🔍 🍽 : 🙆 |
|-----------------------------------|-----------|-------------------------------------------------------------|-------------------------|------------------------------|--------------|-----------|
| 🗞 Timesheet                       |           | Request Absence                                             |                         |                              |              |           |
| 🗐 Request Absence                 | )         |                                                             | *Absence Name           | FMLA Sick V                  |              | Submit    |
| Cancel Absence                    | Ente      | r Start Date and                                            | *Start Date<br>End Date | e 10/14/2019<br>e 10/18/2019 | Click Submit |           |
| Absence Balanc                    | End       | Date based on                                               | Duration                | 40.00 Hours                  |              |           |
| Overtime Reque     Extended Abser | yc        | our Extended                                                | Partial Days            | s None                       |              | >         |
| Extended Abser                    | Abs       | sence Request                                               | Comments                | Check Eligibility            |              |           |
| Leave Transfer Re                 | equests v | Balance Information                                         | Comments                |                              |              |           |
| Chedule                           |           |                                                             | As Of 09/15/2019        | 9 189.75 Hours**             |              |           |
|                                   |           | View Balances                                               |                         |                              |              | >         |
|                                   |           | View Requests                                               |                         |                              |              | >         |
|                                   |           | Disclaimer The current balance does not reflect absences th | at have not been proc   | cessed.                      |              |           |
|                                   |           |                                                             |                         |                              |              |           |
|                                   |           |                                                             |                         |                              |              |           |
|                                   |           |                                                             |                         |                              |              |           |
|                                   |           |                                                             |                         |                              |              |           |
|                                   |           |                                                             |                         |                              |              |           |
|                                   |           |                                                             |                         |                              |              |           |

| C Employee Self Service  |                                                                                                    | Time and Attendance                                          | A 🔍 📢                                                                                                    | : Ø    |
|--------------------------|----------------------------------------------------------------------------------------------------|--------------------------------------------------------------|----------------------------------------------------------------------------------------------------|--------|
| 🕹 Timesheet              | Request Absence                                                                                                    |                                                              | _                                                                                                    |        |
| 🗐 Request Absence        | *Absence Name                                                                                                    | FMI A Sick                                                   |                                                                                                    | Submit |
| R Cancel Absences        | *Start Date                                                                                                    | 10/14/2019                                                   |                                                                                                    |        |
| View Requests            | End Date                                                                                                    | 10/18/2019                                                   |                                                                                                    |        |
| Absence Balances         | Duration                                                                                                    | 40.00 Hours                                                  |                                                                                                    |        |
| Overtime Requests        | Partial Days                                                                                                    | None                                                         |                                                                                                    | >      |
| Extended Absence Request |                                                                                                    | Check Eligibility                                            |                                                                                                    |        |
| Extended Absence History | Comments                                                                                                    |                                                              |                                                                                                    |        |
|                          |                                                                                                    |                                                              |                                                                                                    |        |
| Schedule                 | Are young and a solution of the second second secon | v sure you want to Submit this Absence<br>Request?<br>Yes No | Submit Absence, if all<br>information is correct<br>click <u>YES</u> if you need to<br>go back to previous<br>screen click NO |        |
|                          |                                                                                                    |                                                              |                                                                                                    |        |

| C Employee Self Service       | Time and Attendance                                                                    | real and the second second second second second second second second second second second second second second | <b>1</b> 32 : Ø |
|-------------------------------|----------------------------------------------------------------------------------------|----------------------------------------------------------------------------------------------------|-----------------|
| 🗞 Timesheet                   | Request Absence                                                                        |                                                                                                    |                 |
| 🗐 Request Absence             | Absence Name FMLA Sick<br>Start Date 10/14/2019                                        | Status will now change                                                                                         |                 |
| 🕞 Cancel Absences             | End Date 10/18/2019                                                                    |                                                                                                    |                 |
| View Requests                 | Duration 40.00 Hours                                                                   | to Submitted and is now                                                                                        |                 |
| Absence Balances              | Partial Days None                                                                      | pending supervisor                                                                                             | >               |
| Overtime Requests             | Status Submitted                                                                       | approval                                                                                                    |                 |
| Extended Absence Request      | Comments                                                                               | approvar                                                                                                    |                 |
| Extended Absence History      | Balance Information                                                                    |                                                                                                    |                 |
| 💱 Leave Transfer Requests 🗸 🗸 | As Of 09/15/2019 189.75                                                                |                                                                                                    |                 |
|                               | Request History                                                                        |                                                                                                    | >               |
|                               | Approval Chain                                                                         |                                                                                                    | >               |
|                               | Disclaimer The current balance does not reflect absences that have not been processed. |                                                                                                    |                 |
|                               |                                                                                        |                                                                                                    |                 |
|                               |                                                                                        |                                                                                                    |                 |
|                               |                                                                                        |                                                                                                    |                 |
|                               |                                                                                        |                                                                                                    |                 |
|                               |                                                                                        |                                                                                                    |                 |
|                               |                                                                                        |                                                                                                    |                 |
|                               |                                                                                        |                                                                                                    |                 |

| Employee Self Service         | Time and Attendance                                                                    | A Q 🖲                   |
|-------------------------------|----------------------------------------------------------------------------------------|-------------------------|
| limesheet                     | Request Absence                                                                        | Add to Homepage         |
| 📋 Request Absence             | Absence Name FMLA Sick                                                                 | Add to NavBar           |
| R Cancel Absences             | Start Date 10/14/2019<br>End Date 10/18/2019                                           | Add to Favorites        |
| I View Requests               | Duration 40.00 Hours                                                                   | Help                    |
| I Absence Balances            | Partial Days None                                                                      | Sign Out                |
| T Overtime Requests           | Status Submitted                                                                       |                         |
| Extended Absence Request      | Comments                                                                               |                         |
| Extended Absence History      | Balance Information                                                                    |                         |
| 👫 Leave Transfer Requests 🛛 🗸 | As Of 09/15/2019 189.75                                                                |                         |
| Schedule                      | Request History                                                                        |                         |
|                               | Approval Chain                                                                         |                         |
|                               | Disclaimer The current balance does not reflect absences that have not been processed. | You may sign out of     |
|                               |                                                                                        | PoopleSoft by colecting |
|                               |                                                                                        | Peopleson by selecting  |
|                               |                                                                                        | the Actions List then   |
|                               |                                                                                        |                         |
|                               |                                                                                        | select <u>Sign out</u>  |
|                               |                                                                                        |                         |
|                               |                                                                                        |                         |
|                               |                                                                                        |                         |

# Congratulations! You have successfully completed this topic. End of Procedure.